## Pierwsze logowanie do dziennika elektronicznego UONETPLUS –VULCAN.

- 1. Uruchom przeglądarkę internetową (np. EDGE, CHROME, itp.)
- 2. Wpisz adres internetowy dziennika: uonetplus.vulcan.net.pl/gminamieszkowice
  - A https://uonetplus.vulcan.net.pl/gminamieszkowice
- 3. Po zatwierdzeniu klawiszem "ENTER" załaduje się strona dziennika logowanie

| VULCAN                                                                   |       |                                                                                                    |    |
|--------------------------------------------------------------------------|-------|----------------------------------------------------------------------------------------------------|----|
|                                                                          | Zalog | uj się >                                                                                           |    |
| Bezpieczna gra online<br>w dwóch wersjach dla 3-4-latków<br>i 5-6-latków |       | <b>Przeprowadź egzamin próbny!</b><br>Zamówienie na arkusze może<br>złożyć jedynie dyrektor szkoły | Go |

- 4. Kliknij zielony przycisk "Zaloguj się"
- 5. Następnie wpisz swój adres mailowy, który podałeś wychowawcy. (Pole HASŁO zostaw puste)

| Logowanie                                                                                                    |
|----------------------------------------------------------------------------------------------------|
| Proszę podać e-mail i hasło                                                                                                    |
| E-mail:                                                                                                    |
| Hasło:                                                                                                    |
|                                                                                                    |
| Załóż konto   Przywróć dostęp   Zmień hasło<br>Zaloguj się ><br>? Nie wesz jak się zalogować? <u>Skorzystaj z naszych porad</u> > |
| 6. Kliknij "Załóż konto".                                                                                                    |

7. Wpisz ponownie swój adres e-mail a potem zaznacz "Nie jestem robotem".

| Tworzenie konta<br>Podaj swój adres e-mail potwierdź autentyczneść operacji i naciśnij przycisk<br>"Wyślij wiadomość".                                                             |  |
|----------------------------------------------------------------------------------------------------|--|
| Na podany adres e-mail system wyśle wiadomość zawierającą dalsze<br>instrukcje.                                                                                                    |  |
| Mechanizm zabezpieczający przeciwko robotom i robakom internetowym może<br>poprosić Cię o dodatkowe potwierdzenie. Postępuj zgodnie ze wskazówkami na<br>ekranie.<br>Adres e-mail: |  |
| •                                                                                                    |  |
|                                                                                                    |  |
| Nie jestem robotem<br>reCAPTCHA<br>Prywatność - Warunki                                                                                                    |  |

8. Po zaznaczeniu system może przeprowadzić weryfikację obrazkową – musisz rozwiązać kilka prostych zadań (wskazanie pasujących kwadratów). Czasami ominie Was ta weryfikacja i od razu pokaże się przycisk do wysłania wiadomości.

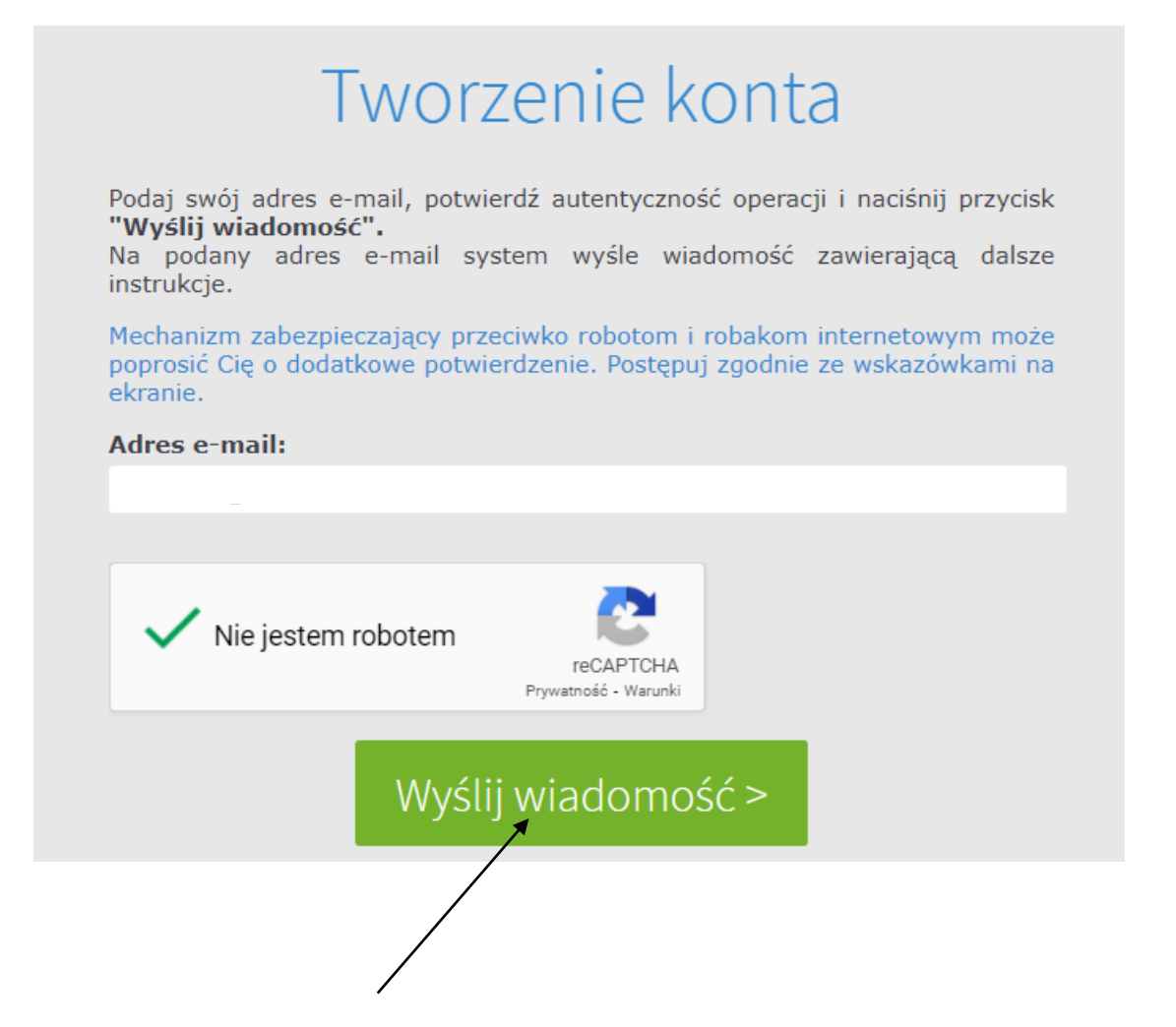

- 9. Kliknij "Wyślij wiadomość".
- 10. Po wysłaniu pokaże się "Podsumowanie operacji".
- 11. Teraz możesz zamknąć przeglądarkę i odebrać pocztę wysłaną przez system VULCAN na Twój podany adres e-mail.
- 12. Otwórz wiadomość i odszukaj LINK aktywacyjny i go kliknij.
- 13. Pokaże się strona do ustawienia hasła. (min 8 znaków, przynajmniej jedna wielka litera i przynajmniej jedna cyfra). Wpisz hasło i powtórz je w następnym polu.
- 14. Zaznacz, że "Nie jesteś robotem". Jak ci się uda przejść bez weryfikacji to kliknij "Ustaw nowe hasło". Po czym będzie strona z Podsumowaniem operacji. A jak włączy się weryfikacja obrazkowa, to znowu należy rozwiązać kilka zadań.
- 15. Teraz możesz zalogować się do dziennika!!!
- 16. Wpisz adres internetowy dziennika: uonetplus.vulcan.net.pl/gminamieszkowice
- 17. Kliknij "Zaloguj się"
- 18. Wpisz swój e-mail oraz ustawione hasło.
- 19. Zatwierdź ENTER i gotowe.